## Edit Conference as explained by Struan Robertson from Riedel

This explains what DynaConf is and how to create conferences from a panel. This function allows you the add ports to a conference from the panel

There are three conference functions you need to know

1 In Setting-Options make sure to check "handle edit conf requests triggered from key panels"

| Options 🛛 🔀                                                                   |
|-------------------------------------------------------------------------------|
| Logging Partial Files Autosave Miscellaneous                                  |
| Show live status in the panel and GPIO lists More information                 |
| Handle EditConf requests triggered from panel keys <u>More information</u>    |
| Handle MCR operations triggered by Panels / Logic Sources More information    |
| Handle the Scheduler More information                                         |
| ✓ Ask for confirmation when saving the configuration to Artist with overwrite |
| Auto Reverse Talk for 4-Wire                                                  |
| The Alarms window should automatically pop up for new important alarms        |
| Do not show the configuration transfer dialog for short, successful updates   |
| Show panel key mode                                                           |
| Initial Tab in Panel View: Configuration                                      |
|                                                                               |
|                                                                               |
|                                                                               |
|                                                                               |
|                                                                               |
| OK Cancel                                                                     |

## 2 DynaConf

This allows a panel or port to be assigned by EditConf. The port or panel needs to have a key, vox or always function that talks and listens to DynaConf. This key is basically telling the port or panel that it is assignable by EditConf.

| Paul-Dir. 5. 80.D1SR.Art* - Director                                                                                                    | . 🗆 🗙            |
|----------------------------------------------------------------------------------------------------|------------------|
| <u>File E</u> dit <u>V</u> iew <u>S</u> ettings E <u>x</u> tras <u>H</u> elp                                                                                                    |                  |
| D 🖆 🖬 🎒 🕵 🔤 🗖 🔤 🔍 🖻 PT MC 🖭 😗 🍇 🧦 🚹 📉 😂 🚇+53                                                                                                    |                  |
| ✓ GPIO       Groups + Confs       Users         ?       Cfg Errors       Log       p <sup>D</sup> Logic       Trunking         Network       Ports       Scroll-Lists         All Ports in the System       Manage         ?       Cong Name       Port Type       Node       Port         1       Long Name       Port Type       Node #2 1.5       Always:       Not Renctions         AES 01 L       4-Wire (AES)       Node #2 1.5       Node #2 1.6       Call to RCP 2016 (prio Standard)         C3 Beltpack       C3 Beltpack       C3 Beltpack       C3 Beltpack       Node #2 1.8         C3 Beltpack       C3 Beltpack       Node #2 1.5       Call to RCP 2016 (prio Standard)         Call to RCP 3016 (prio Standard)       Call to RCP 3016 (prio Standard)         Call to RCP 3016 (prio Standard)       Call to RCP 3016 (prio Standard)         Call to Conference DynaConf (prio Standard)       Call to Conference DynaConf (prio Standard)         Call to Conference DynaConf (prio Standard)       Call to Conference DynaConf (prio Standard)         Call to Conference DynaConf (prio Standard)       Call to Conference DynaConf (prio Standard) | rd) (talk, liste |
| Network Traffic Rx 0.00 KB/s         Tx 0.00 KB/s         581 Obj         Admin         The network is not enabled.         Connect                                                                                                    |                  |

3 In the conf list create how many editable conferences you want and label as see fit, ECONF 01 etc, you do not need to add any members

| Properties of Conference 'Edit Conference #1'                                                                                                    | × |
|----------------------------------------------------------------------------------------------------|---|
| General Usage Rights                                                                                                    |   |
|                                                                                                    |   |
| Long Name: Edit Conference #1                                                                                                    |   |
| Display text                                                                                                    |   |
| 8-char Label: <b>ECON 01</b> Mainly used for panel key labels.                                                                                                    |   |
| Alias:<br>If an Alias is entered, it overrides the 8-char label. Aliases can<br>be used in the Master Control Room to temporarily rename a<br>conference, so that it displays the current programme name. |   |
| Assigned GPIO Out                                                                                                    |   |
| × <no selection=""></no>                                                                                                    |   |
| Enable for trunk call Trunking address: 0                                                                                                    |   |
| Enable for Master Control Room use                                                                                                    |   |
| Create an associated logic source for MCR use                                                                                                    |   |
| Enable for Event use                                                                                                    |   |
|                                                                                                    |   |
|                                                                                                    |   |
| OK Cancel Apply                                                                                                    |   |

4 Add the ECONF 01 etc keys to the panels required, on the properties of that key, the conference tab check the "use this command to select the destination conference during edit conf operation"

| Properties of Key 19                                             | (standard page) on Panel 'BZP 1028' (type RCP-1028E)                                                                                           |
|------------------------------------------------------------------|----------------------------------------------------------------------------------------------------|
| General Conference                                               | Rights                                                                                                    |
| Destination:<br>Priority:<br>Trunkcall priority:                 | Edit Conference #2                                                                                                    |
| <ul> <li>✓ Talk privilege</li> <li>✓ Listen privilege</li> </ul> | Use the 2nd audio channel on this port (instead of the 1st)                                                                                    |
| Use this comma                                                   | and to select the destination conference during an Edit Conference operation<br>n conference on this command can be changed by Edit Conference |
|                                                                  |                                                                                                    |
|                                                                  |                                                                                                    |
|                                                                  |                                                                                                    |
|                                                                  |                                                                                                    |
|                                                                  |                                                                                                    |
|                                                                  | OK Cancel Apply                                                                                                    |

- 5 Program a key on the panel add function "Edit Conference", make latching and non dimming
- 6 When you now press the EditConf key the conferences you have setup to program: Econf 01 etc (assignable conf keys) will flash,
- 7 now select one and all the ports that are available to be assigned to the EditConf (from having the DynaConf function) will flash on the panel and you can select to have them removed, talk to or listen to the conf.